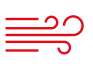

LUFTVERTEILUNG

# **VRE1 | VKE1** Software für Volumenstromregler

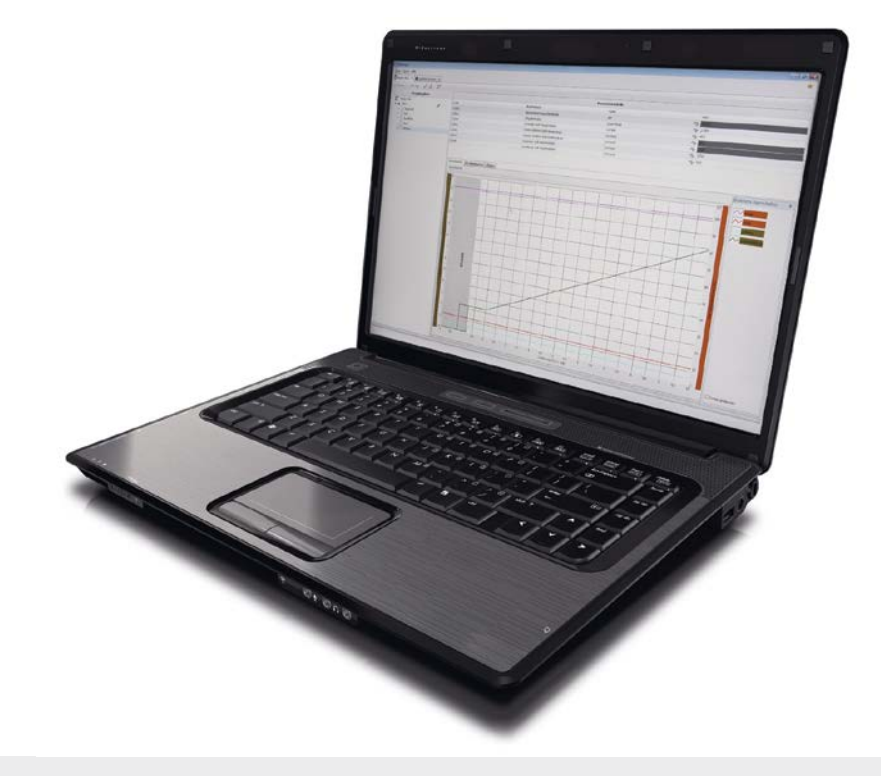

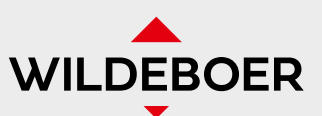

Einfach Vertrauen einbauen.

VRE1 | VKE1 Software für Volumenstromregler

# Inhaltsverzeichnis

| 1    | Über dieses Dokument                       | 4  |
|------|--------------------------------------------|----|
| 1.1  | Gültigkeitsbereich der Bedienungsanleitung |    |
| 1.2  | Mitgeltende Dokumente                      |    |
| 2    | Installation und Aufruf                    | 5  |
| 2.1  | Einleitung                                 |    |
| 2.2  | Voraussetzungen                            | 5  |
| 2.3  | Installation                               | 5  |
| 2.4  | Programmaufruf                             | 5  |
| 2.5  | Spracheinstellung                          | 5  |
| 3    | Anlegen eines neuen Projekts               | 6  |
| 3.1  | Neues Projekt                              |    |
| 3.2  | Volumenstromregler hinzufügen              | 7  |
| 3.3  | Mit Volumenstromregler verbinden           |    |
| 3.4  | Volumenstromregler löschen                 |    |
| 4    | Parametergruppen und Parameter             | 9  |
| 4.1  | Parametergruppe Mode                       |    |
| 4.2  | Parametergruppe Settings                   |    |
| 4.3  | Parametergruppe Diagnostic                 |    |
| 4.4  | Parametergruppe Info                       |    |
| 4.5  | Parametergruppe Install Info               | 11 |
| 5    | Grafische Anzeigen                         | 12 |
| 5.1  | Soll-Volumenstrom                          |    |
| 5.2  | Ist-Volumenstrom                           |    |
| 5.3  | Effizienz                                  |    |
| 5.4  | Cursor                                     | 13 |
| 6    | Grafische Analyse                          | 14 |
| 6.1  | Aufzeichnung starten                       |    |
| 6.2  | Aufzeichnung stoppen                       |    |
| 6.3  | Zurücksetzen                               | 15 |
| 7    | Auslieferungszustand                       | 15 |
| 8    | Speichern und Drucken                      | 16 |
| 9    | Export                                     | 16 |
| 10   | Hilfe                                      | 17 |
| 10.1 | Anwenderhandbuch öffnen                    |    |
| 10.2 | 2 Anwenderhandbuch laden                   |    |
| 11   | Legende                                    | 18 |
|      |                                            | 10 |

# Herstellerinformationen

VRE1 VKE1 Software für Volumenstromregler

#### Herstellerinformationen

Wildeboer Bauteile GmbH Marker Weg 11 26826 Weener Telefon: +49 (0)4951/950-0 E-Mail: info@wildeboer.de Internet: www.wildeboer.de Handelsregister Aurich B 110263

Umsatzsteuer-Identifikationsnummer: DE 811 142 969 Sitz: Weener Zertifiziert nach ISO 9001:2015, ISO 50001, ISO 14001

**Geschäftsführer** Dr.-Ing. Jürgen Wildeboer

### Copyright

Die in dieser Druckschrift veröffentlichten Informationen (Text- und Bildmaterial, Grafiken, u.ä.m.) sowie deren Struktur unterliegen dem Urheberrecht der Wildeboer Bauteile GmbH. Außerdem unterliegen Produktbezeichnungen, Abbildungen, Logos und Herstellernamen teilweise auch dem Copyright Dritter.

Jede Verwendung außerhalb der engen Grenzen des Urheberrechtsgesetzes ist ohne Zustimmung unzulässig und strafbar.

#### Gewährleistung & Gewährleistungsausschluss

Angaben zur Gewährleistung entnehmen Sie bitte den allgemeinen Lieferungs- und Zahlungsbedingungen der Wildeboer Bauteile GmbH.

www.wildeboer.de/de/agb

#### Kundenrückmeldungen

Unternehmensinterne Forschung und Entwicklung garantiert unseren Kunden eine bedarfsgerechte Funktionalität unserer Produkte und Systeme. Eine kontinuierliche Weiterentwicklung zusammen mit unseren Kunden liegt uns dabei besonders am Herzen. Die Rückmeldungen unserer Kunden sind uns in diesem Zusammenhang besonders wichtig.

Wir danken Ihnen für Ihre freundliche Unterstützung.

#### Technische Unterstützung

| +49 (0)4951/950-0 |
|-------------------|
| tb@wildeboer.de   |
| www.wildeboer.de  |
|                   |

# Über dieses Dokument

VRE1 | VKE1 Software für Volumenstromregler

# 1 Über dieses Dokument

### 1.1 Gültigkeitsbereich der Bedienungsanleitung

Die vorliegende Bedienungsanleitung ist gültig für die folgende(n) Produkte:

| Produktbezeichnung | Produktbeschreibung                           |
|--------------------|-----------------------------------------------|
| VKEI               | Volumenstromregler                            |
| VRE1               | Volumenstromregler                            |
| VREI-N             | Volumenstromregler für niedrige Druckbereiche |

# 1.2 Mitgeltende Dokumente

| Beschreibung             |
|--------------------------|
| Anwenderhandbuch VKE1    |
| Anwenderhandbuch VRE1    |
| Anwenderhandbuch VRE1-N  |
| Betriebsanleitung VRE1-N |

# Installation und Aufruf

VRE1 VKE1 Software für Volumenstromregler

### 2 Installation und Aufruf

#### 2.1 Einleitung

Diese Anleitung beschreibt die Möglichkeiten, elektronische Volumenstromregler VKE1 | VRE1 | VRE1-N mit den Stellantrieben M1 und M2 mittels Software zu parametrieren. Im Programm stehen zudem ergänzende Diagnosemöglichkeiten zur Verfügung. In den folgenden Beschreibungen und Darstellungen wird der Volumenstromregler VRE1 als Beispiel verwendet. Die Informationen und Beschreibungen sind auf alle genannten Volumenstromregler übertragbar.

#### 2.2 Voraussetzungen

- Unterstützte Betriebssysteme: Windows 10, Windows 11
- Microsoft .NET Framework 4.7
- PC mit 2 GB Arbeitsspeicher, 100 MB freier Festplattenspeicher, COM-Schnittstelle bzw. USB auf COM Adapter

#### 2.3 Installation

Die Software kann kostenlos über https://www.wildeboer.de/de/mediathek-tools/wildeboer-software heruntergeladen werden. Zum Ausführen der Installation starten Sie die Datei "Setup.msi" und folgen den Anweisungen auf dem Bildschirm.

Entfernen Sie am elektronischen Volumenstromregler die Abdeckung der RS232-Schnittstelle. Verbinden Sie die Schnittstelle mittels **Nullmodemkabel** mit Ihrem PC.

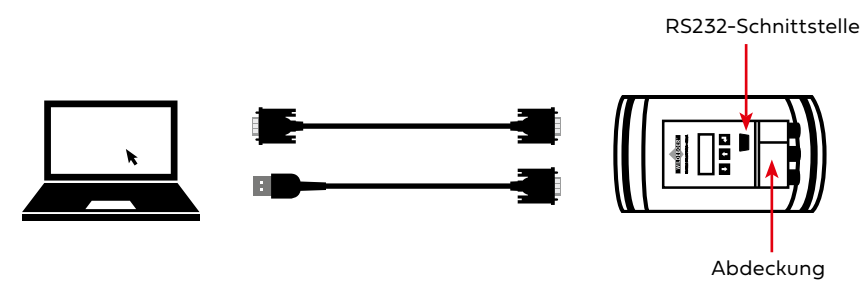

Anschluss am PC!

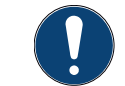

**HINWEIS!** 

Der Anschluss am PC oder Laptop ohne RS232-Schnittstelle erfolgt über einen USB-A / USB-C Adapter.

#### 2.4 Programmaufruf

Über den Programm-Manager von **Windows Start** → **Programme** → **Wildeboer Bauteile GmbH** → **VRE1-VKE1 Software** wird die Software gestartet. Beim ersten Start öffnet sich ein Musterprojekt. Die Software startet immer mit dem zuletzt geöffneten Projekt. Ist beim Beenden kein Projekt geöffnet, startet die Software beim nächsten Aufruf ohne Projekt.

#### 2.5 Spracheinstellung

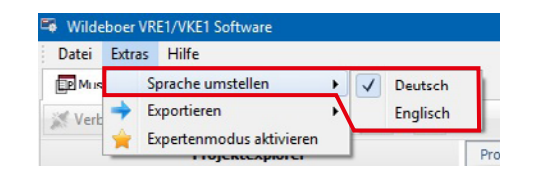

Die Sprache kann über den Menüpunkt **Extras** → **Sprache umstellen** ausgewählt werden. Die Umstellung der Sprache wird erst nach einem erneuten Programmstart übernommen.

i

Die Sprachumstellung wird auf neu angelegte Geräte angewendet. Bereits angelegte Geräte behalten ihre Spracheinstellung. Zur Sprachumstellung von bereits angelegten Geräten müssen diese neu angelegt werden.

# Anlegen eines neuen Projekts

VRE1 | VKE1 Software für Volumenstromregler

# 3 Anlegen eines neuen Projekts

# 3.1 Neues Projekt

| Datei | Extras | Hilfe |   |    |      |        |         |      |
|-------|--------|-------|---|----|------|--------|---------|------|
|       | Veu    |       | × | 2  | Neue | s Proj | ekt anl | egen |
|       | Offnen |       | • | 66 | 0    | 1      | R       | */   |

↑ 🦲 > Dieser PC → Lokaler Datenträger (C:) > Projekt

Name

~

Organisieren • Neuer Ordner

\* Schnellzugriff

Creative Cloud Files

| Neues Projek | Neues Projekt anlegen |                 |  |  |  |  |  |  |  |
|--------------|-----------------------|-----------------|--|--|--|--|--|--|--|
| Projektname: | Muster VRE1           |                 |  |  |  |  |  |  |  |
| speicherort. |                       | OK OK Abbrechen |  |  |  |  |  |  |  |

~ Õ

Größe

liz + 👩

Über den Menüeintrag **Datei**  $\rightarrow$  **Neu**  $\rightarrow$  **Neues Projekt anlegen** öffnet sich der Dialog in dem ein neues Projekt angelegt werden kann.

In das Feld **Projektname** ist der Name des Projektes einzutragen.

Der **Speicherort** des Projektes ist über die Schaltfläche <sup>…</sup> auszuwählen. Nach Betätigung der Schaltfläche öffnet sich der **"Datei speichern"** Dialog.

Im Feld **Dateiname** ist der Name der Projektdatei einzugeben. Anschließend ist die Schaltfläche **Speichern** zu betätigen.

| Dateiname:                           | Muster VRE1                      | ~                   |
|--------------------------------------|----------------------------------|---------------------|
| Dateityp:                            | Wildeboer Projektdateien (*.wip) | Ŷ                   |
| <ul> <li>Ordner ausblende</li> </ul> | n .                              | Speichern Abbrechen |

Änderungsdatum Typ

Es wurden keine Suchergebnisse gefunden.

| Projektname: | Muster VRE1                |     |
|--------------|----------------------------|-----|
| Speicherort: | ב:\Projekt\Muster VRE1.wip | ••• |

Die Angaben für das Projekt sind mit der Schaltfläche **OK** zu bestätigen.

# Anlegen eines neuen Projekts

VRE1 | VKE1 Software für Volumenstromregler

### 3.2 Volumenstromregler hinzufügen

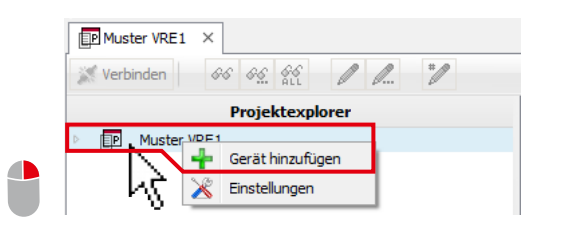

| Gerätetyp:  | 📑 (Typ 1) Elekt | tronischer Volumenstromr | regler 🔻 |               |
|-------------|-----------------|--------------------------|----------|---------------|
| Verbindung: | RS232           |                          | -        | Einstellungen |
| Port:       |                 |                          |          |               |
|             |                 |                          |          |               |
|             | Netz:           | 1 ‡                      |          |               |
|             | Subnetz:        | 1 📮                      |          |               |
|             | Knoten:         | 1 ‡                      |          |               |

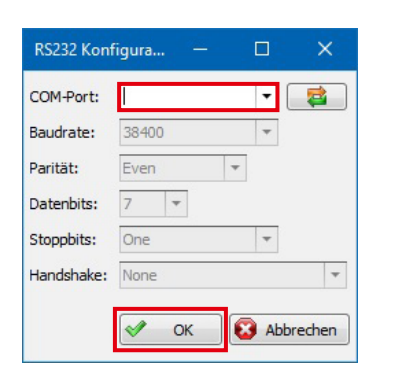

| Gerätename: | VRE1              |                             |   |               |
|-------------|-------------------|-----------------------------|---|---------------|
| Gerätetyp:  | 📺 (Typ 1) Elektro | onischer Volumenstromregler | - |               |
| Verbindung: | RS232             |                             | - | Einstellungen |
| Port:       | COM1              |                             |   |               |
|             |                   |                             |   |               |
|             | Netz:             | 1 ‡                         |   |               |
|             | Subnetz:          | 1                           |   |               |
|             | Knoten:           | 1                           |   |               |

 Innerhalb des Projektexplorers lässt sich über das Kontextmenü des Projektnamens ein Gerät hinzufügen. Der Dialog Geräte Konfiguration öffnet sich.

2. In das Feld **Gerätename** ist eine eindeutige Bezeichnung des Geräts einzutragen.

Über die Schaltfläche **Einstellungen** öffnet sich der Dialog zu den Verbindungseinstellungen.

3. Im Feld **COM-Port** ist der zu verwendende Port auszuwählen.

4. Die gewählten Angaben für das Gerät werden mit der Schaltfläche **OK** übernommen.

5. Weitere Geräte können so, wie in den Punkten 1 bis 4 beschrieben, hinzugefügt werden.

# Anlegen eines neuen Projekts

VRE1 | VKE1 Software für Volumenstromregler

### 3.3 Mit Volumenstromregler verbinden

| Dat | tei   | Extras       | Hilfe |       |           |     |          |     |   |
|-----|-------|--------------|-------|-------|-----------|-----|----------|-----|---|
| P   | Must  | er VRE1      | ×     |       |           |     |          |     |   |
| 1   | /erbi | nden         | 66    | 66    | 66<br>ALL | Ø   | <i>l</i> | ALL | * |
|     |       |              | Pre   | ojekt | texplo    | rer |          |     |   |
| đ   | Р     | Muster \     | RE1   |       |           |     |          |     |   |
| - E |       | MDE1         |       |       |           |     |          | 1   |   |
| Þ   | -     | VREI         |       |       |           |     |          |     |   |
|     |       | VRE1<br>VRE2 |       |       |           |     |          | 14  |   |

Im Projektexplorer ist der gewünschte Regler auszuwählen. Über die Schaltfläche **Verbinden** wird eine Verbindung mit dem Regler hergestellt.

Die folgenden Symbole im Projektexplorer kennzeichnen den Verbindungsstatus eines Gerätes:

Es besteht eine Verbindung zum Gerät:

Es besteht keine Verbindung zum Gerät:

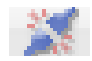

### 3.4 Volumenstromregler löschen

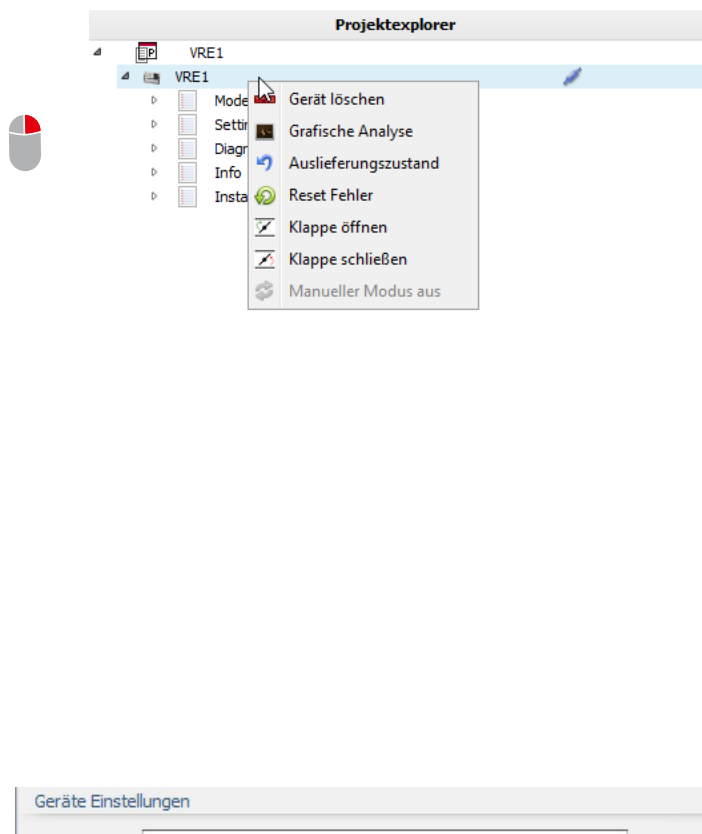

| Gerätename: | VRE1                               |             |              |
|-------------|------------------------------------|-------------|--------------|
| Gerätetyp:  | 📺 (Typ 1) Elektronischer Volumenst | romregler 🔹 |              |
| Verbindung: | RS232                              |             | Einstellunge |
| Port:       | COM1                               |             |              |
| Adresse:    | Netz: 1 +                          |             |              |
|             | Subnetz: 1                         |             |              |
|             | Knoten: 1                          |             |              |

Im Kontextmenü eines Geräts stehen verschiedene Optionen zur Verfügung.

- Gerät löschen
  - $\rightarrow$  Löscht das aktuelle Gerät
- Grafische Analyse
  - → Erfasst verschiedene Signale vom Regler und stellt sie in einer Grafik dar
- Auslieferungszustand
  - → Setzt das aktuelle Gerät auf den Auslieferungszustand zurück
- Reset Fehler
  - → Rücksetzen von Fehler 1 (Überstrom in der Antriebsstufe)
  - → Rücksetzen von Fehler 2 (Antriebsfehler, Antrieb blockiert)
- Klappe öffnen
  - → Öffnet das Klappenblatt des Volumenstromreglers komplett (der "manuelle Modus" wird eingeschaltet)
- Klappe schließen
  - → Schließt das Klappenblatt des Volumenstromreglers komplett (der "manuelle Modus" wird eingeschaltet)
- Manueller Modus aus
   → Schaltet den manuellen Modus aus

Nach Auswahl des Geräts ist es möglich in den **Geräte Einstellungen** einen neuen **COM-Port** auszuwählen. Über die Schaltfläche **Einstellungen** öffnet sich der Dialog zu den Verbindungseinstellungen: **RS232 Konfiguration** 

# Parametergruppen und Parameter

VRE1 | VKE1 Software für Volumenstromregler

### 4 Parametergruppen und Parameter

Mit einem Doppelklick auf die Bezeichnung des Reglers öffnen sich im Projektexplorer die Parametergruppen.

| Datei Extras Hilfe             |       |                                     |            |        |        |       |
|--------------------------------|-------|-------------------------------------|------------|--------|--------|-------|
| VRE1 ×                         |       |                                     |            |        |        |       |
| 1 Trennen 65 65 66 1 1 1. 1. 1 |       |                                     |            |        |        |       |
| Projektexplorer                |       |                                     |            |        |        |       |
| VRE1                           | Code  | Beschreibung                        | Name       | Status | Wert   | Einhe |
| 4 🕼 VRE1 🧪                     | C0044 | minimaler Soll-Volumenstrom         | OVFmin     | 66,    | 136    | m²/h  |
| Mode                           | C0045 | erster mittlerer Soll-Volumenstrom  | OVFmid 1   | 95     | 255    | m³/h  |
| Settings                       | C0046 | zweiter mittlerer Soll-Volumenstrom | OVFmid2    | 66,    | 340    | m³/h  |
| Diagnostic                     | C0047 | maximaler Soll-Volumenstrom         | OVFmax     | 65     | 430    | m³/h  |
| Info                           | C0000 | Automatisierungsschnittstelle       | AIF        | 68,    | Std-IO |       |
| Installinfo                    | C0001 | Betriebsmodus                       | Input Mode | 69,    | 0-10V  | -     |
|                                | C0048 | konstanter Soll-Volumenstrom        | OVEconst   | 20     | 57     | m³/h  |

Über folgende Schaltflächen werden Parameter aus dem Regler ausgelesen bzw. zurückgeschrieben:

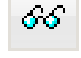

Liest den Wert der innerhalb der Parametertabelle selektierten Zeile.

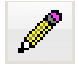

Schreibt nur den Wert innerhalb der Parametertabelle selektierten Zeile.

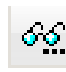

Liest alle Werte der innerhalb des Projektexplorers selektierten Parametergruppe.

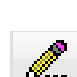

Schreibt alle Werte der innerhalb des Projektexplorers selektierten Zeile.

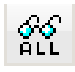

Liest die Werte aller Parametergruppen des innerhalb des Projektexplorers selektierten Reglers.

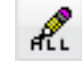

Schreibt die Werte aller Parametergruppen des innerhalb des Projektexplorers selektierten Reglers.

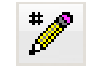

Schreibt geänderte Werte der aktuell sichtbaren Parametergruppe in den Regler.

| Status | Wert                         |
|--------|------------------------------|
| 66.    | 4 Point                      |
|        | Mode<br>Betriebsart          |
|        | Auswahl<br>4 Point -         |
|        | const<br>variable<br>4 Point |
|        | DK 🐼 Abbrechen               |

Durch einen Klick in das Feld **Wert** eines Parameters öffnet sich ein Dialog, in dem der Wert gesetzt bzw. ausgewählt werden kann. Der gesetzte Wert wird durch Betätigen der Schaltfläche **OK** übernommen.

Werte innerhalb von grau hinterlegten Feldern dienen rein der Information und können nicht verändert werden.

Ist eine Parametergruppe ausgewählt, werden rechts in der Tabelle die zugehörigen Parameter dargestellt. Die Statussymbole der Parameter haben folgende Bedeutung:

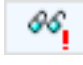

Kennzeichnet einen Parameter, der noch nicht gelesen wurde.

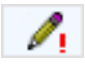

66,

Kennzeichnet einen Parameter, der geändert, aber nicht zurück in den Regler geschrieben wurde.

Kennzeichnet einen Parameter, der bereits gelesen bzw. in den Regler geschrieben wurde.

# Parametergruppen und Parameter

VRE1 | VKE1 Software für Volumenstromregler

### 4.1 Parametergruppe Mode

#### Diese Parametergruppe enthält nur den Parameter Betriebsart und kann geändert werden.

|   |   |      |             | Projektexplorer |   |       |              |      |        |         |
|---|---|------|-------------|-----------------|---|-------|--------------|------|--------|---------|
| ⊿ | P | VR   | E1          |                 |   | Code  | Beschreibung | Name | Status | Wert    |
|   |   | VRE1 |             |                 | 1 | C0009 | Betriebsart  | Mode | 66,    | 4 Point |
|   | ⊳ |      | Mode        |                 |   |       |              |      |        |         |
|   | ⊳ | 1    | Settings    |                 |   |       |              |      |        |         |
|   | ⊳ |      | Diagnostic  |                 |   |       |              |      |        |         |
|   | ⊳ |      | Info        |                 |   |       |              |      |        |         |
|   | ⊳ |      | InstallInfo |                 |   |       |              |      |        |         |
|   |   |      |             |                 |   |       |              |      |        |         |
|   |   |      |             |                 |   |       |              |      |        |         |
|   |   |      |             |                 |   |       |              |      |        |         |
|   |   |      |             |                 |   |       |              |      |        |         |
|   |   |      |             |                 |   |       |              |      |        |         |

#### 4.2 Parametergruppe Settings

Alle Parameter dieser Grupe sind abhängig von der Größe des vorhandenen Reglers bzw. der Betriebsart. Parameter, die für die gewählte Betriebsart wählbar sind, können verändert werden.

| Projektexplo | rer |       |                                     |            |        |        |         |
|--------------|-----|-------|-------------------------------------|------------|--------|--------|---------|
| P VRE1       |     | Code  | Beschreibung                        | Name       | Status | Wert   | Einheit |
| 4 📾 VRE1     | /   | C0044 | minimaler Soll-Volumenstrom         | OVFmin     | 66,    | 136    | m³/h    |
| Mode         |     | C0045 | erster mittlerer Soll-Volumenstrom  | OVFmid 1   | 66     | 255    | m³/h    |
| Settings     |     | C0046 | zweiter mittlerer Soll-Volumenstrom | OVFmid2    | 66     | 340    | m³/h    |
| Diagnostic   |     | C0047 | maximaler Soll-Volumenstrom         | OVFmax     | 66     | 430    | m³/h    |
| ▷ Info       |     | C0000 | Automatisierungsschnittstelle       | AIF        | 66,    | Std-IO |         |
| Installinto  |     | C0001 | Betriebsmodus                       | Input Mode | 66,    | 0-10V  |         |
|              |     | C0048 | konstanter Soll-Volumenstrom        | OVFconst   | 66,    | 57     | m³/h    |
|              |     |       |                                     |            |        |        |         |
|              |     |       |                                     |            |        |        |         |

#### 4.3 Parametergruppe Diagnostic

Die Parameter dieser Gruppe können nicht geändert werden. Sie dienen lediglich zu Informationszwecken.

| Projektexplorer |       |                                   |            |        |      |         |
|-----------------|-------|-----------------------------------|------------|--------|------|---------|
| ✓ IP VRE1       | Code  | Beschreibung                      | Name       | Status | Wert | Einheit |
| 4 🔤 VRE1 🥖      | D0001 | Volumenstrom                      | VolumeFlow | 66     |      | m³/h    |
| Mode            | D0002 | Effizienz                         | Efficiency | 86     |      | %       |
| Settings        | D0003 | Klappenblatt-Position             | Position   | 66     |      | %       |
| Diagnostic      | D0004 | Warnung                           | Warning    | 86     |      |         |
| Into            | D0005 | Fehler                            | Fail       | 66     |      |         |
| ▷ Installinfo   | D0006 | Analog Eingang (Klemme 5)         | AIn        | 86     |      | V       |
|                 | D0007 | Analog Ausgang 1 (Klemme 3)       | AOut1      | 86     |      | V       |
|                 | D0008 | Analog Ausgang 2 (Klemme 4)       | AOut2      | 86     |      | V       |
|                 | D0009 | Schalt-Eingänge (Klemmen 6, 7, 8) | DigIn      | 86     |      |         |

#### Erläuterung:

| Warnung: | 0: keine Warnung<br>1: Soll-Volumenstrom nicht erreicht (Anlagendruck zu gering) |
|----------|----------------------------------------------------------------------------------|
| Fehler:  | 0: kein Fehler<br>1: Überstrom in der Antriebsstufe                              |

- 2: Antriebsfehler (Antrieb blockiert / keine Klappenblattbewegung)
- Digln: 0: alle aus
  - 1: DigIn1 ein
  - 2: DigIn2 ein
  - 3: DigIn1 + DigIn2 ein
  - 4: DigIn3 ein
  - 5: Digln1 + Digln3 ein
  - 6: Digln3 + Digln2 ein
  - 7: Digln3 + Digln2 + Digln1 ein

# Parametergruppen und Parameter

VRE1 | VKE1 Software für Volumenstromregler

### 4.4 Parametergruppe Info

Die Parameter dieser Gruppe können nicht geändert werden. Sie dienen lediglich zu Informationszwecken.

|   |      |      | Projektexplorer |   |       |                                    |           |        |      |         |
|---|------|------|-----------------|---|-------|------------------------------------|-----------|--------|------|---------|
| ⊿ | EP V | RE1  |                 |   | Code  | Beschreibung                       | Name      | Status | Wert | Einheit |
|   | ⊿ 🕮  | VRE: | 1               | 1 | C0003 | Produktbezeichnung                 | Type      | 66     |      |         |
|   | ⊳    | 1    | Mode            |   | C0006 | Softwareversion                    | SWV       | 66     |      |         |
|   | ⊳    |      | Settings        |   | C0005 | Hardwareversion                    | HWV       | 66     |      |         |
|   | ⊳    |      | Diagnostic      |   | C0004 | Serien-Nummer                      | Charge-Nr | 86     |      |         |
|   | ⊳    |      | Info            |   | C0043 | Minimal einstellbarer Volumenstrom | LVFmin    | 66     |      | m³/h    |
|   | ⊳    |      | InstallInfo     |   | C0041 | Maximal einstellbarer Volumenstrom | VMax      | 66     |      | m³/h    |
|   |      |      |                 |   |       |                                    |           |        |      |         |

#### 4.5 Parametergruppe Install Info

Die Parameter dieser Gruppe enthalten Informationen zum Installationsort des Reglers und können geändert werden.

| Projektexplorer |   |       |                |                |        |       |
|-----------------|---|-------|----------------|----------------|--------|-------|
| ⊿ P VRE1        |   | Code  | Beschreibung   | Name           | Status | Wert  |
| 4 📺 VRE1        | 1 | C0011 | Etage          | Etage          | 66,    | 3     |
| Mode            |   | C0012 | Raum           | Raum           | 66,    | VC309 |
| Settings        |   | C0013 | Displayeingabe | Displayeingabe | 66,    | ON    |
| Diagnostic      |   |       |                |                |        |       |
| Info            |   |       |                |                |        |       |
| InstallInfo     |   |       |                |                |        |       |
|                 |   |       |                |                |        |       |

#### Erläuterung:

**Displayeingabe:** ON: Einstellung über Display möglich (Lese- und Schreibrechte) OFF: Einstellung über Display gesperrt (Leserechte) VRE1 | VKE1 Software für Volumenstromregler

# 5 Grafische Anzeigen

Für die Betriebsart Variabel wird für den gewählten Betriebsmodus (0 – 10 V, 2 – 10 V, 2 – 8 V) der Soll-Volumenstrom, der Ist-Volumenstrom und die Effizienz dargestellt.

 $\square$  Details  $\rightarrow$  siehe Anwenderhandbücher der elektronischen Volumenstromregler.

#### 5.1 Soll-Volumenstrom

Der Soll-Volumenstrom wird über das Führungssignal U am Regler vorgegeben.

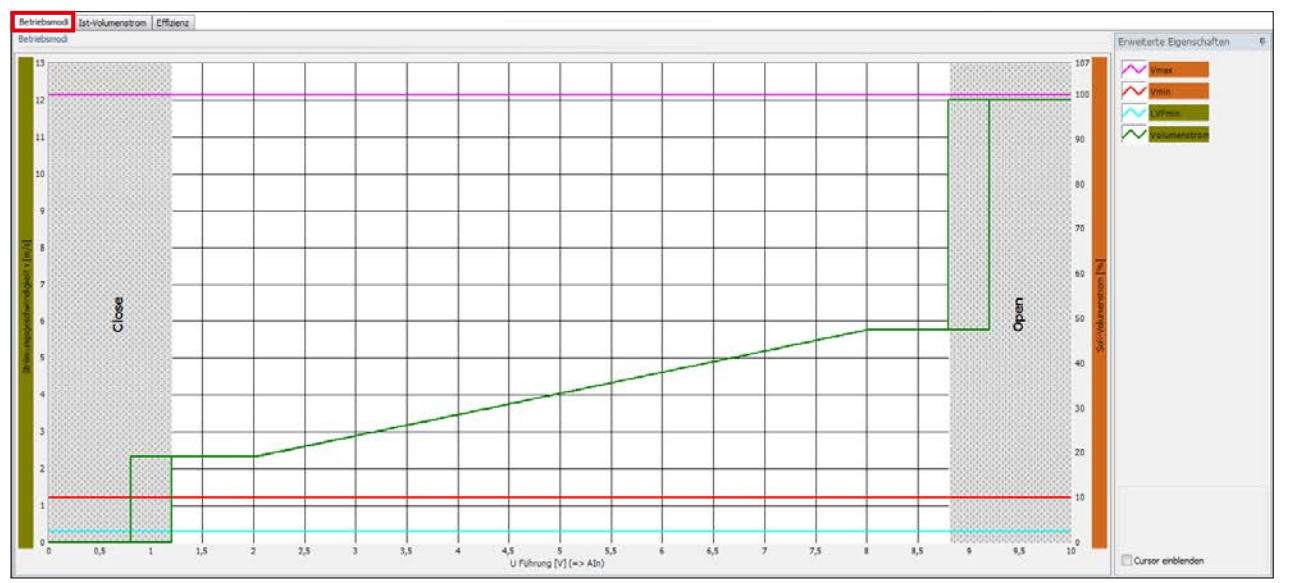

#### 5.2 Ist-Volumenstrom

Der Ist-Volumenstrom ist in dem Volumenstrombereich von 0 m<sup>3</sup>/h bis Vmax proportional und vom eingestellten Soll-Volumenstrombereich unabhängig. Der Ist-Volumenstrom kann als Führungssignal in Folgeschaltungen verwendet werden.

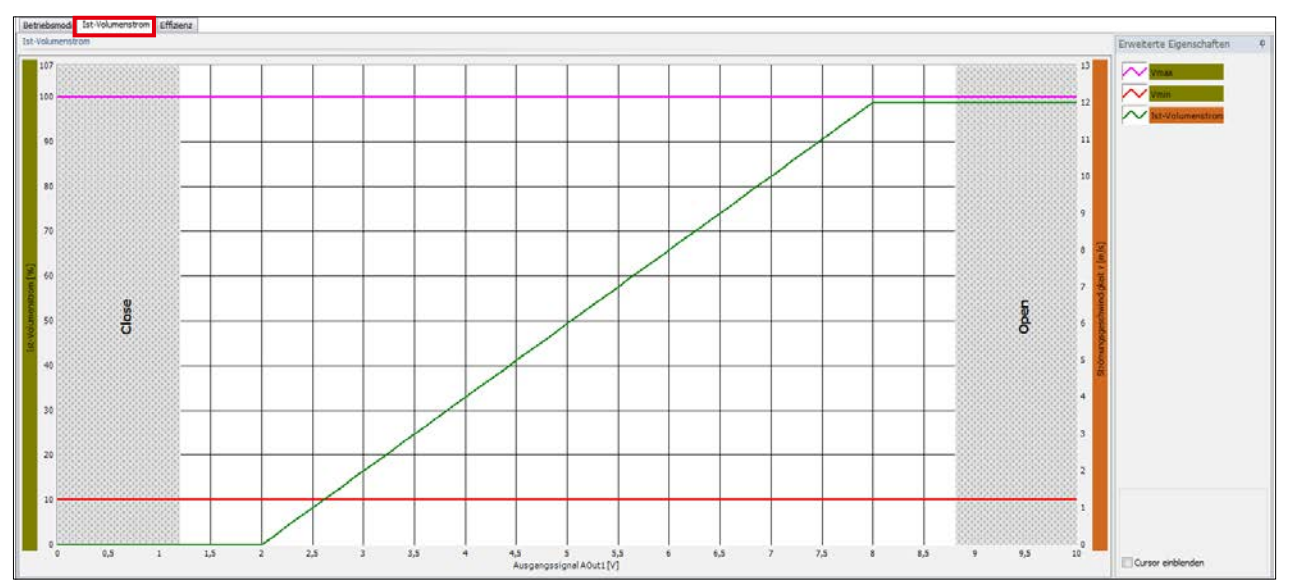

# Grafische Anzeigen

VRE1 | VKE1 Software für Volumenstromregler

### 5.3 Effizienz

Das Effizienzsignal liefert eine Aussage zur Drosselung jedes einzelnen Volumenstromreglers. Das Signal ermöglicht im Lüftungssystem eine Analyse aller Volumenstromregler und damit die energetische Optimierung der Ventilatorenleistung.

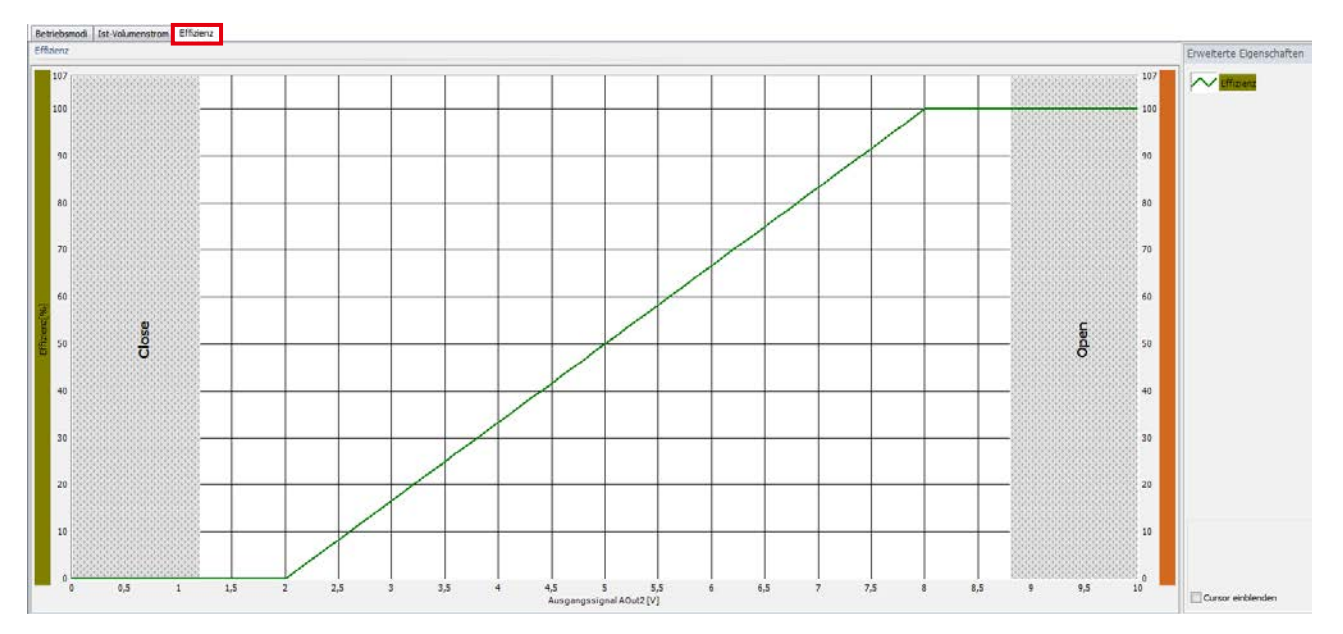

#### 5.4 Cursor

Mit Hilfe eines Cursors besteht die Möglichkeit bestimmte Punkte im Graphen anzufahren um z.B. anhand des Führungssignales (U Führung [V]) den zugehörigen Volumenstrom zu bestimmen.

Über die Checkbox **Cursor einblenden** wird ein Fenster angezeigt, mit dem Cursor im Graphen hinzugefügt werden können.

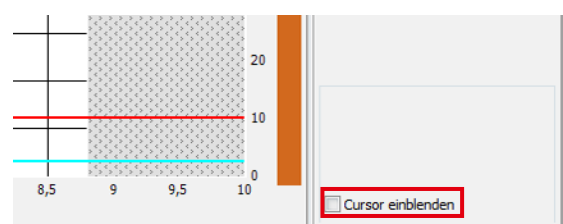

Der Cursor wird mit Hilfe der Maus verschoben und aktualisiert die Anzeige der Werte im zugehörigen Cursorfenster.

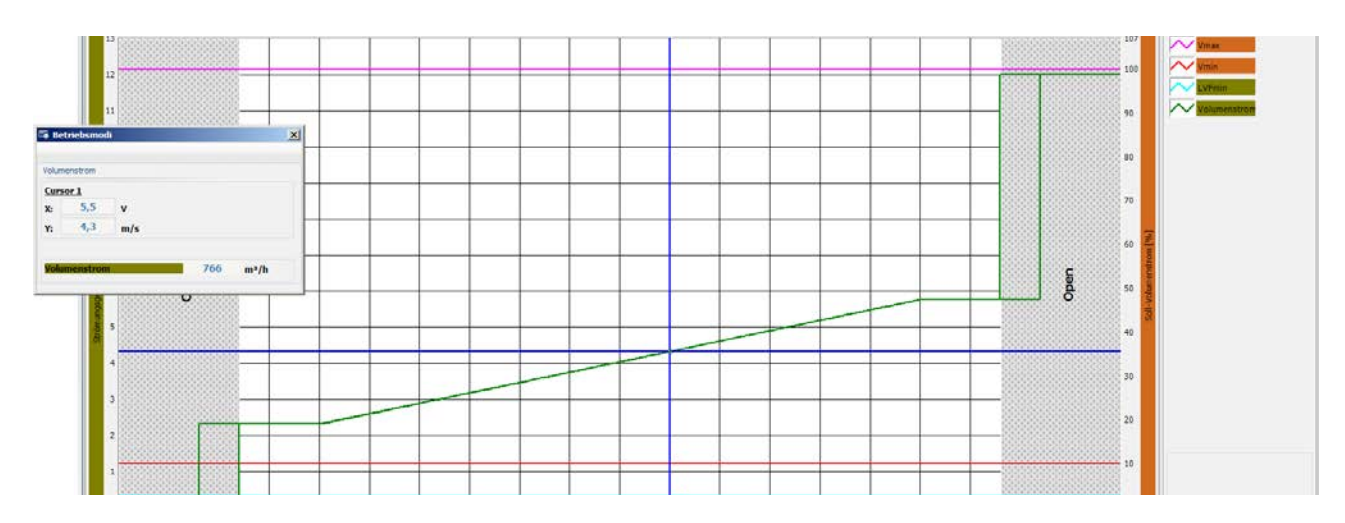

# **Grafische Analyse**

VRE1 | VKE1 Software für Volumenstromregler

### 6 Grafische Analyse

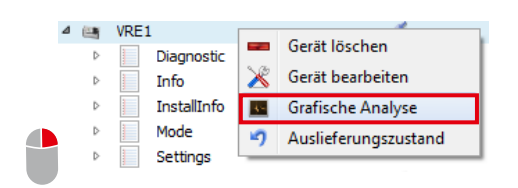

In der grafischen Analyse werden verschiedene Signale vom Regler erfasst und in einer Grafik dargestellt. Der Aufruf der Funktion erfolgt durch einen Klick mit der rechten Maustaste auf den gewünschten Volumenstromregler über den Punkt **Grafische Analyse**.

### 6.1 Aufzeichnung starten

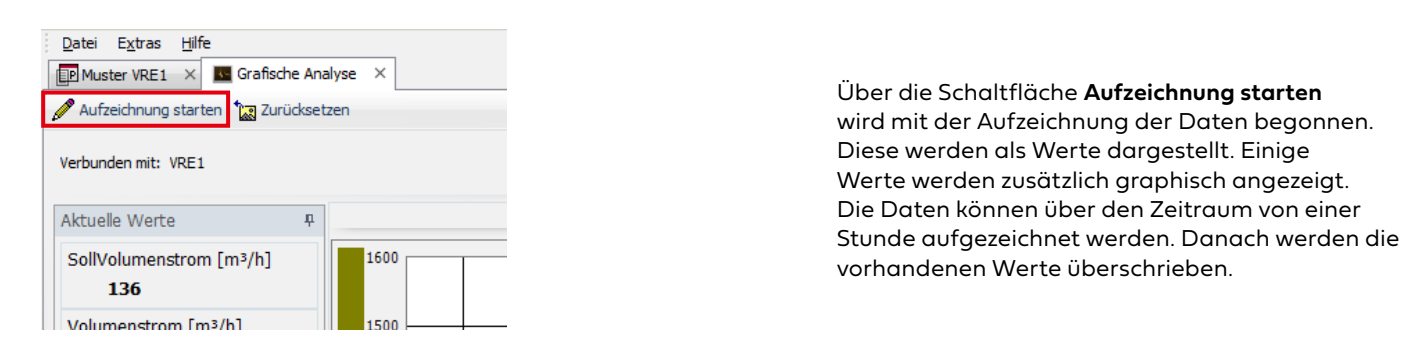

Im Folgenden wird eine Grafik des VRE1 Volumenstromreglers der Größe DN 125 als Beispiel dargestellt, bei dem der Volumenstrom zunächst auf den minimalen Soll-Volumenstrom eingestellt ist. Anschließend wird als Soll-Volumenstrom der "zweite mittlere Soll-Volumenstrom" vorgegeben. Der Regler regelt den vorgegebenen Volumenstrom dann aus.

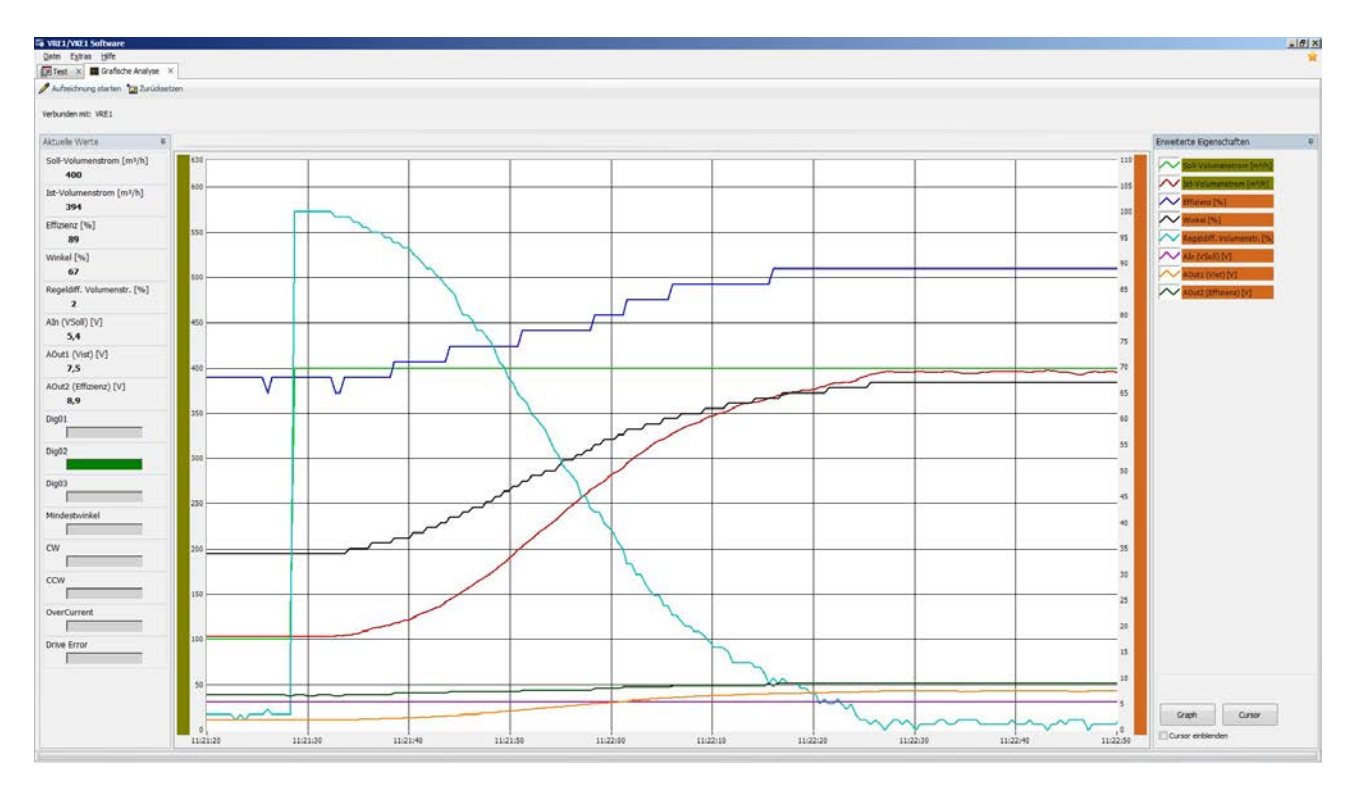

# Auslieferungszustand

VRE1 | VKE1 Software für Volumenstromregler

### 6.2 Aufzeichnung stoppen

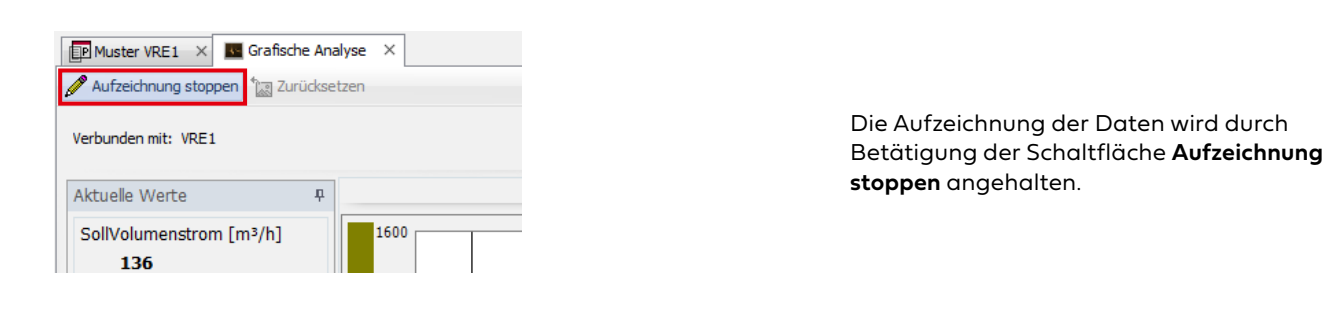

#### 6.3 Zurücksetzen

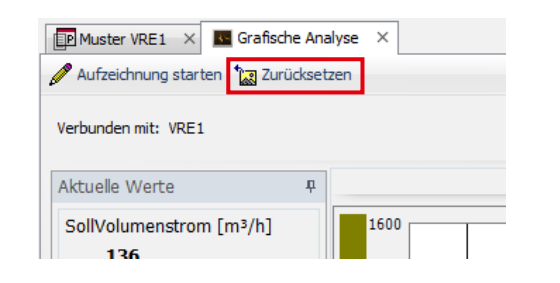

Über die Schaltfläche **Zurücksetzen**, wird die Anzeige des Graphen geleert.

# 7 Auslieferungszustand

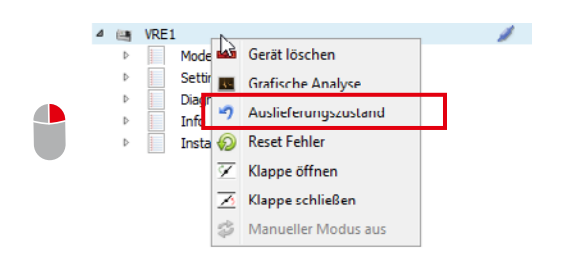

Über den Eintrag **Auslieferungszustand** im Kontextmenü eines Gerätes, wird das Gerät wieder in den Ausgangszustand zurückgesetzt.

Folgende Parameter werden auf ihre kundenspezifischen Voreinstellungen zurückgesetzt:

- minimaler Soll-Volumenstrom (OVFmin)
- erster mittlerer Soll-Volumenstrom (OVFmid1)
- zweiter mittlerer Soll-Volumenstrom (OVFmid2)
- maximaler Soll-Volumenstrom (OVFmax)
- Konstant-Volumenstrom (OVFconst)
- Betriebsart (Mode)
- Betriebsmodus (Input Mode)

Sind keine kundenspezifischen Voreinstellungen gefordert worden, werden die Parameter auf die Standardwerte zurückgesetzt.

# Speichern und Drucken

VRE1 | VKE1 Software für Volumenstromregler

# 8 Speichern und Drucken

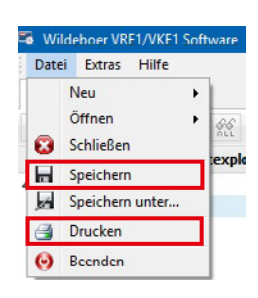

Über das Menü **Datei**  $\rightarrow$  **Speichern** kann das Projekt gespeichert werden.

Über das Menü $\mbox{Datei} \rightarrow \mbox{Drucken}$  kann das Projekt gedruckt werden.

# 9 Export

| 🐃 Wildeboer      | VRE1/VKE1 Soft        | ware                    |     |                    |                     |       |                       |         |    |
|------------------|-----------------------|-------------------------|-----|--------------------|---------------------|-------|-----------------------|---------|----|
| Datei Extr       | as Hilfe              |                         | L   |                    |                     |       |                       |         |    |
| P Mus            | Sprache umste         | ellen 🕨                 |     |                    |                     |       |                       |         |    |
| 🐹 Verb 🔫         | Exportieren           | •                       | 上   | PDf Datci          |                     |       |                       |         |    |
| *                | Expertenmodu          | is aktivieren           | 9   | HTML-Date          | i 🛓                 |       |                       |         |    |
|                  | in ojek               | composite i             | _   |                    |                     |       |                       |         |    |
| 🖷 Datei speichem |                       |                         |     |                    |                     |       |                       |         | ×  |
| + + + 1          | > Dieser PC > Lokaler | Datenträger (C:) > Proj | ekt |                    |                     | v 0   | "Projekt" durchsucher | 1       | P  |
| Organisieren 👻   | Neuer Ordner          |                         |     |                    |                     |       | 1                     |         | 0  |
| 🖈 Schnellzugriff | Name                  | <u>^</u>                |     | Änderungsdatum     | Тур                 | Größe |                       |         |    |
| Creative Cloud   | Files                 |                         |     | Es wurden keine Su | hergebnisse gefunde | t0.   |                       |         |    |
| Dieser PC        |                       |                         |     |                    |                     |       |                       |         |    |
| 🥏 Netzwerk       |                       |                         |     |                    |                     |       |                       |         |    |
| Dateiname        | Musterprojekt         |                         |     |                    |                     |       |                       |         | ~  |
| Dateityp:        | PDF-Dateien (*.pdf)   |                         |     |                    |                     |       |                       |         | ×  |
| Ordner ausblende |                       |                         |     |                    |                     |       | Speichern             | Abbrech | en |

Über den Menüeintrag **Extras** → **Exportieren** öffnet sich der Dialog **Datei Speichern**. Hier kann das Projekt als HTML oder PDF exportiert werden.

Im Feld **Dateiname** ist der Name der Datei einzugeben. Anschließend ist die Schaltfläche **Speichern** zu betätigen. Nach dem Speichern wird das exportierte Dokument automatisch geöffnet.

### 10 Hilfe

# 10.1 Anwenderhandbuch öffnen

| Datei Extras Hilfe<br>Muster VRE1 @ Anwenderhance<br>Verbinden Info Info                                                                                                    | lbuch laden<br>lbuch öffnen                                                                                                    | Über den Menüpunkt <b>Hilfe → Anwenderhandbuch<br/>öffnen</b> können die mit der Software gelieferten<br>Anwenderhandbücher angezeigt werden.                                                                   |
|----------------------------------------------------------------------------------------------------|----------------------------------------------------------------------------------------------------|----------------------------------------------------------------------------------------------------|
| Coperations      Coperations     Coperations     Coperati | Programme (dit)         Vitidesces Bestelli Graditi         Vitit-Inititi Software - Datas         Datas           Andersangsöttum         Typ         Graditi         Graditi         G | Es öffnet sich ein Auswahldialog, mit dem das<br>Anwenderhandbuch (VRE1/VRE1-N/VKE1)<br>ausgewählt werden kann. Voreingestellt ist der<br>Dateiname des Anwenderhandbuchs im Doku-<br>Verzeichnis der Software. |
|                                                                                                    |                                                                                                    | Die Anwenderhandbücher befinden sich<br>auf dem Stand der Software. Aktuelle<br>Anwenderhandbücher stehen zum Download<br>auf <u>www.wildeboer.de</u> bereit (siehe auch 10.2<br>Anwenderhandbuch laden).       |

#### 10.2 Anwenderhandbuch laden

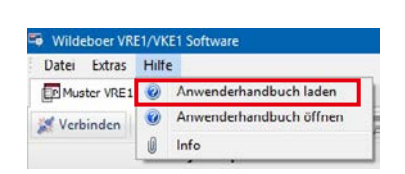

Das Anwenderhandbuch für die Volumenstromregler kann über den Menüeintrag **Hilfe** → **Anwenderhandbuch laden** über das Internet herunter geladen werden (sofern eine Verbindung besteht).

# 11 Legende

### Legende zu den Seiten 4 bis 14

| Bezeichnung      | Englisch                            | Deutsch                                 |
|------------------|-------------------------------------|-----------------------------------------|
| AIF              | Automation interface                | Automatisierungsschnittstelle           |
| Aln              | Analog input (clamp 5)              | Analog Eingang (Klemme 5)               |
| AOut1            | Analog output (clamp 3)             | Analog Ausgang 1 (Klemme 3)             |
| AOut2            | Analog output (clamp 4)             | Analog Ausgang 2 (Klemme 4)             |
| Charge-Nr        | Charge-number                       | Seriennummer                            |
| close            | Close                               | Schließen                               |
| COM-Port         | COM-Port (Communication Port)       | COM-Port (Kommunikations-Schnittstelle) |
| const            | Constant                            | Konstant                                |
| Diagnostic, Diag | Diagnostic                          | Diagnose                                |
| DigIn            | Digital input (clamps 6, 7 and 8)   | Schalt-Eingänge (Klemmen 6, 7 und 8)    |
| Efficiency       | Efficiency                          | Effizienz                               |
| Fail             | Fail                                | Fehler                                  |
| 4 Point          | 4 point                             | 4-Punkt                                 |
| HWV              | Hardwareversion                     | Hardwareversion                         |
| Info             | Information                         | Information                             |
| Input Mode       | Input mode                          | Betriebsmodus                           |
| LVFmin           | Minimal limited volume flow         | Minimaler einstellbarer Volumenstrom    |
| Mode             | Mode                                | Betriebsart                             |
| nDef             | Not defined                         | Nicht definiert                         |
| open             | Open                                | Geöffnet                                |
| OVFconst         | Constant operating volume flow      | Konstanter Soll-Volumenstrom            |
| OVFmin           | Minimal operating volume flow       | Minimaler Soll-Volumenstrom             |
| OVFmid1          | First middle operating volume flow  | Erster mittlerer Soll-Volumenstrom      |
| OVFmid2          | Second middle operating volume flow | Zweiter mittlerer Soll-Volumenstrom     |
| OVFmax           | Maximal operating volume flow       | Maximaler Soll-Volumenstrom             |
| Position         | Position                            | Klappenblatt-Position                   |
| Settings, Set    | Settings                            | Einstellungen                           |
| Std-IO           | Standard input/output               | Standard Eingabe/Ausgabe                |
| SWV              | Softwareversion                     | Softwareversion                         |
| Туре             | Туре                                | Produktbezeichnung                      |
| variable         | Variable                            | Variabel                                |
| Vmax             | Maximal volume flow                 | Maximaler Volumenstrom                  |
| Vmin             | Minimal volume flow                 | Minimaler Volumenstrom                  |
| VolumeFlow       | Volume flow                         | Volumenstrom                            |
| Warning          | Warning                             | Warnung                                 |

# **Legende** VRE1 | VKE1 Software für Volumenstromregler

#### Notizen

|      |  |  |   |  |  |  |  | <br> | _ |   |  |  |   |      |      |  |  |  |  |
|------|--|--|---|--|--|--|--|------|---|---|--|--|---|------|------|--|--|--|--|
|      |  |  |   |  |  |  |  |      |   |   |  |  |   |      |      |  |  |  |  |
|      |  |  |   |  |  |  |  |      |   |   |  |  |   |      |      |  |  |  |  |
|      |  |  |   |  |  |  |  |      |   |   |  |  |   |      |      |  |  |  |  |
|      |  |  |   |  |  |  |  |      |   |   |  |  |   |      |      |  |  |  |  |
|      |  |  |   |  |  |  |  |      |   |   |  |  |   |      |      |  |  |  |  |
|      |  |  |   |  |  |  |  |      |   |   |  |  |   | <br> | <br> |  |  |  |  |
|      |  |  |   |  |  |  |  |      |   |   |  |  |   |      |      |  |  |  |  |
|      |  |  |   |  |  |  |  |      |   |   |  |  |   |      |      |  |  |  |  |
|      |  |  |   |  |  |  |  |      |   |   |  |  |   |      |      |  |  |  |  |
|      |  |  |   |  |  |  |  | <br> |   |   |  |  |   |      |      |  |  |  |  |
|      |  |  |   |  |  |  |  | <br> |   |   |  |  |   |      |      |  |  |  |  |
|      |  |  |   |  |  |  |  |      |   |   |  |  |   |      |      |  |  |  |  |
|      |  |  |   |  |  |  |  |      |   |   |  |  |   |      |      |  |  |  |  |
|      |  |  |   |  |  |  |  |      |   |   |  |  |   |      |      |  |  |  |  |
|      |  |  |   |  |  |  |  |      |   |   |  |  |   |      |      |  |  |  |  |
|      |  |  |   |  |  |  |  |      |   |   |  |  |   |      |      |  |  |  |  |
|      |  |  |   |  |  |  |  |      |   |   |  |  |   |      |      |  |  |  |  |
|      |  |  |   |  |  |  |  |      |   |   |  |  |   |      |      |  |  |  |  |
|      |  |  |   |  |  |  |  |      |   |   |  |  |   |      |      |  |  |  |  |
|      |  |  |   |  |  |  |  |      |   |   |  |  |   |      |      |  |  |  |  |
|      |  |  |   |  |  |  |  |      |   |   |  |  |   |      |      |  |  |  |  |
|      |  |  |   |  |  |  |  |      |   |   |  |  |   |      |      |  |  |  |  |
|      |  |  |   |  |  |  |  |      |   |   |  |  |   |      |      |  |  |  |  |
| <br> |  |  |   |  |  |  |  |      |   |   |  |  |   |      |      |  |  |  |  |
|      |  |  |   |  |  |  |  |      |   |   |  |  |   |      |      |  |  |  |  |
|      |  |  |   |  |  |  |  | <br> |   |   |  |  |   |      |      |  |  |  |  |
|      |  |  |   |  |  |  |  |      |   | _ |  |  | _ |      |      |  |  |  |  |
|      |  |  | L |  |  |  |  |      |   |   |  |  |   |      |      |  |  |  |  |

# Immer für Sie da

Standorte & Kontakt

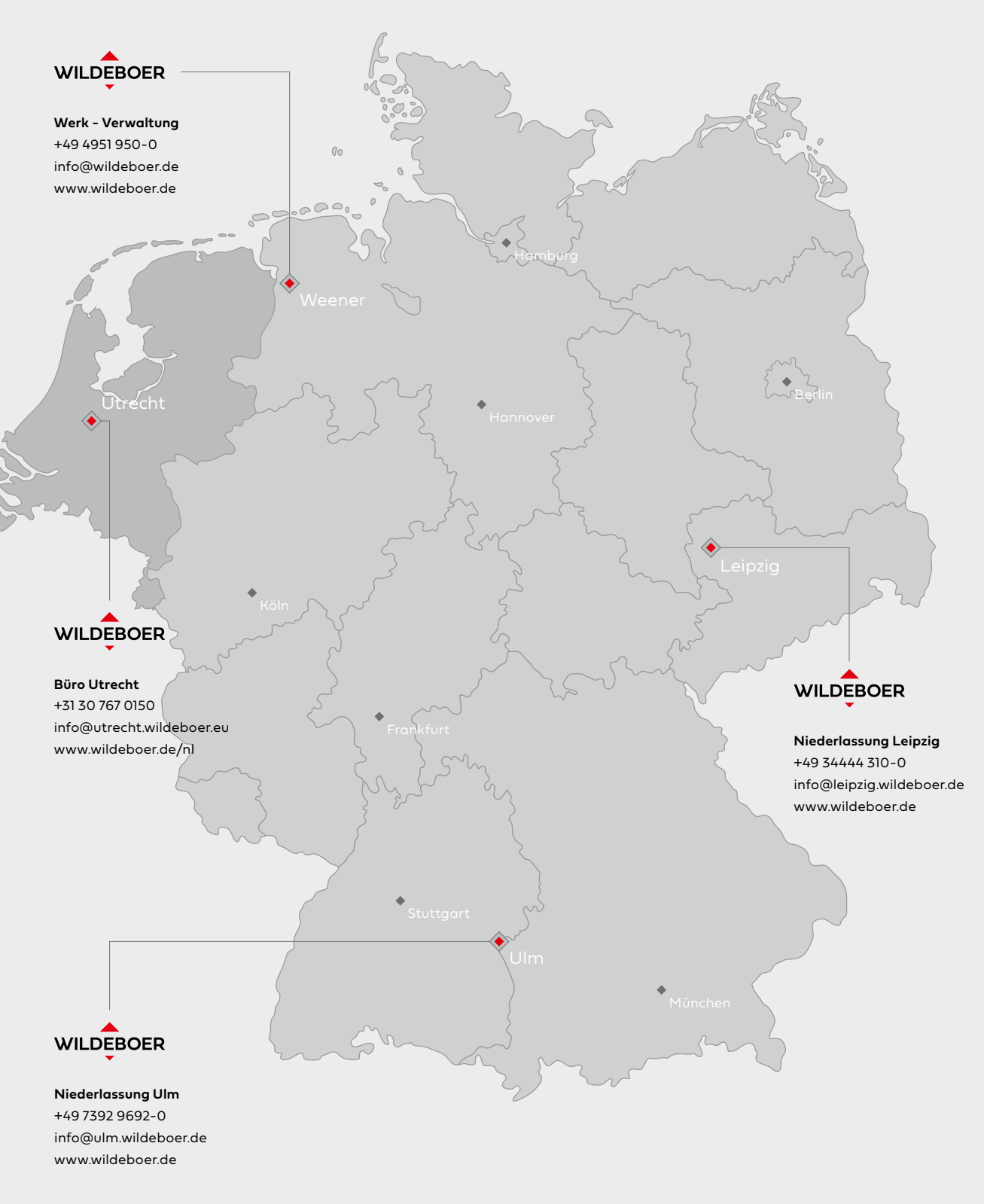

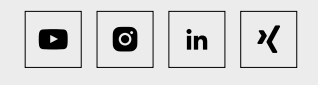

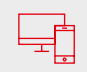

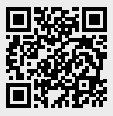